## Zeichnungsmaßstabsliste (In der DWG/DXF gespeichert, darauf greifen die Objekte zurück) Optionen -> Zeichnungseinstellungen -> Zeichnungsmaßstabsliste

| itemoptionen           | Einheitensystem<br>Koordinatensystem<br>Zeichnungsmaßstabsliste                                             |                  |                     |   |              |
|------------------------|----------------------------------------------------------------------------------------------------|------------------|---------------------|---|--------------|
| 28                     | Maßstabsname                                                                                                | Papiereinheiten  | Zeichnungseinheiten | ^ | Hinzufügen   |
| noerpraterenzen<br>Tu- | 1:1                                                                                                    | 1                | 1                   |   | 💮 Nach oben  |
| 22                     | 1:2                                                                                                    | 1                | 2                   |   | Nach unten   |
| ingseinstellungen      | 1:4                                                                                                    | 1                | 4                   |   | Dischen      |
| Entwurfsformate        | 1:5                                                                                                    | 1                | 5                   |   | Zurücksetzen |
|                        | 1:8                                                                                                    | 1                | 8                   |   |              |
|                        | 1:10                                                                                                    | 1                | 10                  |   |              |
|                        | 1:16                                                                                                    | 1                | 16                  |   |              |
|                        | 1:20                                                                                                    | 1                | 20                  |   |              |
|                        | 1:30                                                                                                    | 1                | 30                  | * |              |
|                        | 1:40                                                                                                    | 1                | 40                  |   |              |
|                        | 1:50                                                                                                    | 1                | 50                  |   |              |
|                        | Normenkonfiguration<br>Offset-Abstände beim Fanger<br>Einstellungen Mittellinie<br>Bewegung der Pfeiltasten | n von Bemaßungen |                     |   |              |

[Zurücksetzen] Ergänzt und überschreibt die Zeichnungsmaßstabsliste anhand der aktuellen Standard-Maßstabsliste.

## Standard-Maßstabsliste (des Systems, unabhängig von allen DWG/DXF)

Optionen -> Systemoptionen -> Standard-Maßstabsliste.

Dient als Quelle zum zurücksetzen von Zeichnungsmaßstabsliste.

| eipositionen 6 A<br>eipositionen 6 A<br>tempotionen A<br>A<br>tempotionen A<br>A<br>V<br>V<br>S<br>S<br>S<br>S<br>S<br>S<br>S<br>S<br>S<br>S<br>S<br>S<br>S | llgemein<br>nzeige<br>rafikbereich<br>ffnen / Speichern unter<br>rucken<br>utomatisch speichern & sich<br>oreinstellungen für Zeichnu<br>landard-Maßstabsliste | ern<br>ngsdatei | 1112 2 4113 C         | Durstouter     |
|----------------------------------------------------------------------------------------------------|----------------------------------------------------------------------------------------------------|-----------------|-----------------------|----------------|
| 2                                                                                                    | Metrisch                                                                                                    | Durchsuchen     |                       |                |
| ngseinstellungen                                                                                                    | Maßstabsname                                                                                                    | Papiereinheiten | Zeichnungseinheiten 🖍 | 🕒 🔂 Hinzufügen |
| 24                                                                                                    | 1:1                                                                                                    | 1               | 1                     | Nach oben      |
| ntwurfsformate                                                                                                    | 1:2                                                                                                    | 1               | 2                     | Nach unten     |
| <u> </u>                                                                                                    | 1:4                                                                                                    | 1               | 4                     | Dischen        |
| Profile                                                                                                    | 1:5                                                                                                    | 1               | 5                     | Zurücksetzen   |
|                                                                                                    | 1:8                                                                                                    | 1               | 8                     | ➢ Exportieren  |
|                                                                                                    | 1:10                                                                                                    | 1               | 10                    |                |
|                                                                                                    | 1:16                                                                                                    | 1               | 16                    |                |
|                                                                                                    | 1:20                                                                                                    | 1               | 20                    |                |
|                                                                                                    | 1:30                                                                                                    | 1               | 30                    |                |
|                                                                                                    | 1:40                                                                                                    | 1               | 40                    |                |
|                                                                                                    | lakroaufzeichnung                                                                                                    |                 |                       |                |

Das [Zurücksetzen] hier würde die benutzerdefinierten Anpassungen löschen! Allg Tip: Für Anpassungen eine umbenannte Kopie der scalelist.xml in benutzerdefiniertem Ort anlegen.

1.) Standardmaßstabliste einrichten, vordefinierte Maßstäbe wie andere vordefinierten Stile: Nie ändern, nur löschen. Sinnvolle Benennung 1:50m 1:200mm um zwei Beispielnamen zu nennen. Wer noch immer mit Skalierung des Layoutplot arbeitet: 1m:500, 1mm:25

- 2.) Eigene Vorlagendateien einrichten, FÜR NEUE DATEIEN geht nach dem anpassen der Standardmaßstabliste schnell: [Zurücksetzen] fertig
- 3.) BESTEHENDE DATEIEN anpassen geht nach dem anpassen der Standardmaßstabliste schnell: [Zurücksetzen] fertig